ESTRATTO MANUALE UTENTE

Rilevazione Presenze Assenze Causali di assenza

IDENTIFICATIVO

SI-SC-MU-F2.5 - Causali di assenza - 1.0.doc

VERSIONE

Ed. 1 Rev. 0/ 21-10-2009

Uso Esterno

Non Riservato

Definitivo

## 12 CAUSALI DI ASSENZA

Di seguito viene fornito l'elenco dei codici delle causali di assenza<sup>1</sup> (con indicazione per ciascun codice della funzione da cui operare l'inserimento/modifica/cancellazione) suddiviso per:

- assenze per malattia,
- aspettative,
- permessi,
- assenze per maternità/paternità,
- assenze giustificate,
- altre tipologie.

| CAUSALE              | DESCRIZIONE                                                                                                    | NOTE                                                                                                    |
|----------------------|----------------------------------------------------------------------------------------------------|----------------------------------------------------------------------------------------------------|
| ASSENZE PER MALATTIA |                                                                                                    |                                                                                                    |
| MALL                 | Malattia                                                                                                    | Assenza con capienza<br>Effettuare l'inserimento attivando la funzione "Gestione<br>giornaliera" tasto "Inserimento assenze"                                    |
| MALR                 | Malattia con Ricovero/Day Hospital                                                                                                    | Assenza con capienza<br>Effettuare l'inserimento attivando la funzione "Gestione<br>giornaliera" tasto "Inserimento assenze"                                    |
| MVSP                 | Malattia visita specialistica (no visita fiscale)                                                                                                    | Assenza con capienza<br>Effettuare l'inserimento attivando la funzione "Gestione<br>giornaliera" tasto "Inserimento assenze"                                    |
| MCSE                 | Malattia dovuta a causa di servizio                                                                                                    | Assenza con capienza<br>Effettuare l'inserimento attivando la funzione "Gestione<br>giornaliera" tasto "Inserimento assenze"                                    |
| MCON                 | Convalescenza                                                                                                    | Assenza con capienza<br>Effettuare l'inserimento attivando la funzione "Gestione<br>giornaliera" tasto "Inserimento assenze"                                    |
| PMAL                 | Proroga della Malattia (Art. 21 comma 2 CCNL<br>1995)                                                                                                    | Assenza gestita quale spettanza matricolare<br>Effettuare l'inserimento attivando la funzione "Gestione<br>giornaliera" tasto "Inserimento assenze"             |
| PMCS                 | Proroga della Malattia per causa di servizio                                                                                                    | Assenza gestita quale spettanza matricolare<br>Effettuare l'inserimento attivando la funzione "Gestione<br>giornaliera" tasto "Inserimento assenze"             |
| RGPA                 | Gravi Patologie richiedenti Terapie Salvavita                                                                                                    | Effettuare l'inserimento attivando la funzione "Gestione<br>giornaliera" tasto "Inserimento assenze"                                                            |
| INFL                 | Infortunio sul Lavoro                                                                                                    | Effettuare l'inserimento attivando la funzione "Gestione<br>giornaliera" tasto "Inserimento assenze"                                                            |
| АСТО                 | Permesso giornaliero per i dipendenti in particolari<br>condizioni psicofisiche (Art. 11 c.1b CCNL<br>16/05/01)                                           | Assenza gestita quale posizione di stato<br>Assenza con massimale<br>Effettuare l'inserimento attivando la funzione "Inserisci istanze<br>dipendenti/Dirigenti" |
| АСТН                 | Permesso orario per i dipendenti in particolari<br>condizioni psicofisiche (Art. 11 c.1b CCNL<br>16/05/01)                                                | Assenza gestita quale spettanza matricolare<br>Effettuare l'inserimento attivando la funzione "Gestione<br>giornaliera" tasto "Dati Giornalieri"                |
| ACNR                 | Permesso orario non retribuito per i dipendenti in<br>particolari condizioni psicofisiche oltre i primi 18<br>mesi di assenza (Art.11 c.1a CCNL 16/05/01) | Assenza gestita quale spettanza matricolare<br>Effettuare l'inserimento attivando la funzione "Gestione<br>giornaliera" tasto "Inserimento assenze"             |

<sup>&</sup>lt;sup>1</sup> Elenco delle causali di assenza aggiornato al 16 Novembre 2009. Si segnala la possibilità che tale elenco possa essere integrato in futuro.

| CAUSALE     | DESCRIZIONE                                                                                                    | NOTE                                                                                                    |
|-------------|----------------------------------------------------------------------------------------------------|----------------------------------------------------------------------------------------------------|
| СРНА        | Permesso giornaliero per i dipendenti portatori di<br>handicap (Art. 12 c.1a CCNL 16/05/01)                                                    | Assenza gestita quale posizione di stato<br>Assenza con massimale<br>Effettuare l'inserimento attivando la funzione "Inserisci istanze<br>dipendenti/Dirigenti"           |
| СРНН        | Permesso orario per i dipendenti portatori di handicap<br>(Art. 12 c.1b CCNL 16/05/01)                                                         | Assenza gestita quale spettanza matricolare<br>Assenza con massimale<br>Effettuare l'inserimento attivando la funzione "Gestione<br>giornaliera" tasto "Dati giornalieri" |
| CHNR        | Permesso giornaliero non retribuito per i dipendenti<br>portatori di handicap oltre i primi 18 mesi di assenza<br>(Art. 12 c.1a CCNL 16/05/01) | Assenza gestita quale spettanza matricolare<br>Effettuare l'inserimento attivando la funzione "Gestione<br>giornaliera" tasto "Inserimento assenze"                       |
| ASPETTATIVE |                                                                                                    |                                                                                                    |
| AMFA        | Aspettativa per Motivi Personali o di Famiglia (Art.7<br>c.1 CCNL 16/05/01)                                                                    | Assenza gestita quale posizione di stato<br>Assenza con massimale<br>Effettuare l'inserimento attivando la funzione "Inserisci istanze<br>dipendenti/Dirigenti"           |
| AEFI        | Aspettativa educazione/assistenza figli fino al sesto<br>anno di età (Art.7 c.5 CCNL 16/05/01)                                                 | Assenza gestita quale posizione di stato<br>Assenza con massimale<br>Effettuare l'inserimento attivando la funzione "Inserisci istanze<br>dipendenti/Dirigenti"           |
| ARCO        | Aspettativa per ricongiungimento al coniuge                                                                                                    | Assenza gestita quale posizione di stato<br>Effettuare l'inserimento attivando la funzione "Inserisci istanze<br>dipendenti/Dirigenti"                                    |
| APPI        | Aspettativa per periodo di prova per il personale a tempo indeterminato                                                                        | Assenza gestita quale posizione di stato<br>Effettuare l'inserimento attivando la funzione "Inserisci istanze<br>dipendenti/Dirigenti"                                    |
| APPD        | Aspettativa per periodo di prova per il personale a tempo determinato                                                                          | Assenza gestita quale posizione di stato<br>Effettuare l'inserimento attivando la funzione "Inserisci istanze<br>dipendenti/Dirigenti"                                    |
| AECP        | Aspettativa retribuita per gravi motivi familiari<br>(Art.42 DL 151/2001)                                                                      | Assenza gestita quale posizione di stato<br>Assenza con massimale<br>Effettuare l'inserimento attivando la funzione "Inserisci istanze<br>dipendenti/Dirigenti"           |
| AECN        | Aspettativa non retribuita per gravi motivi familiari<br>(Art.4 Legge 53/2000)                                                                 | Assenza gestita quale posizione di stato<br>Assenza con massimale<br>Effettuare l'inserimento attivando la funzione "Inserisci istanze<br>dipendenti/Dirigenti"           |
| ADRI        | Aspettativa retribuita per dottorato di ricerca o borsa di studio                                                                              | Assenza gestita quale posizione di stato<br>Effettuare l'inserimento attivando la funzione "Inserisci istanze<br>dipendenti/Dirigenti"                                    |
| ADNR        | Aspettativa non retribuita per corsi di dottorato di ricerca o per usufruire di borse di studio                                                | Assenza gestita quale posizione di stato<br>Effettuare l'inserimento attivando la funzione "Inserisci istanze<br>dipendenti/Dirigenti"                                    |
| AIND        | Aspettativa per incarico dirigenziale                                                                                                    | Assenza gestita quale posizione di stato<br>Effettuare l'inserimento attivando la funzione "Inserisci istanze<br>dipendenti/Dirigenti"                                    |
| ASMI        | Sospensione del rapporto di lavoro per servizio militare o civile                                                                              | Assenza gestita quale posizione di stato<br>Effettuare l'inserimento attivando la funzione "Inserisci istanze<br>dipendenti/Dirigenti"                                    |
| AMSI        | Aspettativa per mandato sindacale                                                                                                    | Assenza gestita quale posizione di stato<br>Effettuare l'inserimento attivando la funzione "Inserisci istanze<br>dipendenti/Dirigenti"                                    |
| ACPU        | Aspettativa per mandato parlamentare                                                                                                    | Assenza gestita quale posizione di stato<br>Effettuare l'inserimento attivando la funzione "Inserisci istanze<br>dipendenti/Dirigenti"                                    |
| SRAR        | Sospensione del rapporto di lavoro per richiamo alle<br>armi                                                                                   | Effettuare l'inserimento attivando la funzione "Gestione giornaliera" tasto "Inserimento assenze"                                                                         |
| AAEL        | Mandato amministrativo                                                                                                    | Assenza gestita quale posizione di stato<br>Effettuare l'inserimento attivando la funzione "Inserisci istanze<br>dipendenti/Dirigenti"                                    |
| ACPS        | Aspettativa cooperazione Paesi in via di sviluppo                                                                                              | Assenza gestita quale posizione di stato<br>Effettuare l'inserimento attivando la funzione "Inserisci istanze<br>dipendenti/Dirigenti"                                    |
| PERMESSI    |                                                                                                    |                                                                                                    |
| PESA        | Permesso per concorsi ed esami                                                                                                    | Assenza con capienza<br>Effettuare l'inserimento attivando la funzione "Gestione<br>giornaliera" tasto "Inserimento assenze"                                              |

*RTI* : EDS Electronic Data Systems – Auselda AED Group – Accenture – Enel Servizi Uso Esterno / Non Riservato

| CAUSALE | DESCRIZIONE                                                                                              | NOTE                                                                                                    |
|---------|----------------------------------------------------------------------------------------------------|----------------------------------------------------------------------------------------------------|
| PLUT    | Permesso retribuito per lutto (Art.18 c.1 CCNL 1995)                                                     | Effettuare l'inserimento attivando la funzione "Gestione<br>giornaliera" tasto "Inserimento assenze"                                                                     |
| PFMG    | Permesso per motivi personali e familiari in giorni<br>(Art.18 c.2 CCNL 1995)                            | Assenza con capienza<br>Effettuare l'inserimento attivando la funzione "Gestione<br>giornaliera" tasto "Inserimento assenze"                                             |
| PFAH    | Permesso motivi personali e familiari in ore (Art.18<br>c.2 CCNL 1995)                                   | Assenza con capienza<br>Effettuare l'inserimento attivando la funzione "Gestione<br>giornaliera" tasto "Dati Giornalieri"                                                |
| PMAT    | Permesso retribuito per matrimonio                                                                       | Effettuare l'inserimento attivando la funzione "Gestione<br>giornaliera" tasto "Inserimento assenze"                                                                     |
| PMOF    | Permesso per gravi motivi familiari (Art.9 c.1 CCNL 2001)                                                | Assenza con capienza<br>Effettuare l'inserimento attivando la funzione "Gestione<br>giornaliera" tasto "Inserimento assenze"                                             |
| RHA3    | Permesso orario (2 ore al giorno) per assistenza a<br>figli con handicap grave (Art.33 c.2 Legge 104/92) | Assenza gestita quale spettanza matricolare<br>Effettuare l'inserimento attivando la funzione "Gestione<br>giornaliera" tasto "Dati Giornalieri"                         |
| RHA4    | Permessi giornalieri per assistenza a portatori di<br>handicap grave (Art.33 c.3 Legge 104/92)           | Assenza gestita quale spettanza matricolare<br>Effettuare l'inserimento attivando la funzione "Gestione<br>giornaliera" tasto "Inserimento assenze"                      |
| RHA5    | Permesso orario per assistenza al familiare con<br>handicap grave in ore (Art.33 c.3 Legge 104/92)       | Assenza gestita quale spettanza matricolare<br>Effettuare l'inserimento attivando la funzione "Gestione<br>giornaliera" tasto "Dati Giornalieri"                         |
| PLDG    | Permesso per lavoratore con handicap grave in giorni<br>(Art.33 c.6 Legge 104/92)                        | Assenza gestita quale spettanza matricolare<br>Effettuare l'inserimento attivando la funzione "Gestione<br>giornaliera" tasto "Inserimento assenze"                      |
| PLHH    | Permesso orario per lavoratore con handicap grave in ore (Art.33 c.6 Legge 104/92)                       | Assenza gestita quale spettanza matricolare<br>Effettuare l'inserimento attivando la funzione "Gestione<br>giornaliera" tasto "Dati Giornalieri"                         |
| PLDH    | Permessi orari (2 ore al giorno) per portatori di handicap grave (Art.33 C.6 L.104/92)                   | Assenza gestita quale spettanza matricolare<br>Effettuare l'inserimento attivando la funzione "Gestione<br>giornaliera" tasto "Dati Giornalieri"                         |
| PSTU    | Permesso per diritto allo studio                                                                         | Assenza gestita quale spettanza matricolare<br>Effettuare l'inserimento attivando la funzione "Gestione<br>giornaliera" tasti "Inserimento assenze" e "Dati Giornalieri" |
| PREC    | Permesso breve a recupero (Art. 20 CCNL 1995)                                                            | Assenza con capienza<br>Effettuare l'inserimento attivando la funzione "Gestione<br>giornaliera" tasto "Dati Giornalieri"                                                |
| РАММ    | Permesso per Amministratori Enti Locali (Art. 79 c.1<br>DL 267/00)                                       | Assenza gestita quale spettanza matricolare<br>Effettuare l'inserimento attivando la funzione "Gestione<br>giornaliera" tasto "Dati Giornalieri"                         |
| PAEC    | Permesso per Amministratori Enti Locali<br>Componenti Organi esecutivi (Art. 79 c.3 DL 267/00)           | Assenza gestita quale spettanza matricolare<br>Effettuare l'inserimento attivando la funzione "Gestione<br>giornaliera" tasto "Dati Giornalieri"                         |
| PAES    | Permesso per Amministratori Enti Locali Sindaci<br>(Art. 79 c.4 DL 267/00)                               | Assenza gestita quale spettanza matricolare<br>Effettuare l'inserimento attivando la funzione "Gestione<br>giornaliera" tasto "Dati Giornalieri"                         |
| PNRA    | Permesso non retribuito per Amministratori Enti<br>Locali                                                | Assenza con capienza<br>Effettuare l'inserimento attivando la funzione "Gestione<br>giornaliera" tasto "Dati Giornalieri"                                                |
| PDSA    | Permesso per donatori di sangue in giorni                                                                | Effettuare l'inserimento attivando la funzione "Gestione<br>giornaliera" tasto "Inserimento assenze"                                                                     |
| PDSH    | Permesso per donatori di sangue in ore                                                                   | Effettuare l'inserimento attivando la funzione "Gestione giornaliera" tasto "Dati Giornalieri"                                                                           |
| CFOA    | Congedo per la formazione                                                                                | Assenza con capienza<br>Effettuare l'inserimento attivando la funzione "Inserisci istanze<br>dipendenti/Dirigenti"                                                       |
| FERI    | Ferie                                                                                                    | Assenza gestita quale spettanza generale<br>Effettuare l'inserimento attivando la funzione "Gestione<br>giornaliera" tasto "Inserimento assenze"                         |
| FERS    | Ferie in giorni non lavorativi                                                                           | Assenza gestita quale spettanza generale<br>Effettuare l'inserimento attivando la funzione "Gestione<br>giornaliera" tasto "Inserimento assenze"                         |
| FEST    | Festività Soppresse                                                                                      | Assenza gestita quale spettanza generale<br>Effettuare l'inserimento attivando la funzione "Gestione<br>giornaliera" tasto "Inserimento assenze"                         |
| FESS    | Festività Soppresse in giorni non lavorativi                                                             | Assenza gestita quale spettanza generale<br>Effettuare l'inserimento attivando la funzione "Gestione<br>giornaliera" tasto "Inserimento assenze"                         |

| CAUSALE | DESCRIZIONE                                                                                                    | NOTE                                                                                                    |
|---------|----------------------------------------------------------------------------------------------------|----------------------------------------------------------------------------------------------------|
| FESP    | Festività Santo Patrono                                                                                                    | Assenza con massimale<br>Effettuare l'inserimento attivando la funzione "Gestione<br>giornaliera" tasto "Inserimento assenze"                       |
| PDAA    | Assenza audizione dipendente per procedimento disciplinare                                                                     | Effettuare l'inserimento attivando la funzione "Gestione giornaliera" tasto "Inserimento assenze"                                                   |
| PNRE    | Permesso non retribuito                                                                                                    | Effettuare l'inserimento attivando la funzione "Gestione giornaliera" tasto "Dati Giornalieri"                                                      |
| SCIH    | Sciopero in ore                                                                                                    | Effettuare l'inserimento attivando la funzione "Gestione<br>giornaliera" tasto "Dati Giornalieri"                                                   |
| SCIO    | Sciopero in giorni                                                                                                    | Effettuare l'inserimento attivando la funzione "Gestione<br>giornaliera" tasto "Inserimento assenze"                                                |
| DMSI    | Distacco per mandato sindacale                                                                                                 | Effettuare l'inserimento attivando la funzione "Inserisci istanze<br>dipendenti/Dirigenti"                                                          |
| DSPT    | Distacco per mandato sindacale in Part Time                                                                                    | Effettuare l'inserimento attivando la funzione "Inserisci istanze<br>dipendenti/Dirigenti"                                                          |
| PSIN    | Diritto ad assemblea sindacale                                                                                                 | Assenza con capienza<br>Effettuare l'inserimento attivando la funzione "Gestione<br>giornaliera" tasto "Dati Giornalieri"                           |
| PSRE    | Permesso Sindacale Retribuito per Dirigenti<br>Sindacali (Art.10 CCNQ 1998)                                                    | Assenza con massinale<br>Effettuare l'inserimento attivando la funzione "Fruizione<br>permessi sindacali"                                           |
| PRSU    | Permesso Sindacale Retribuito per Componenti RSU<br>(Art.10 CCNQ 1998)                                                         | Assenza con massinale<br>Effettuare l'inserimento attivando la funzione "Fruizione<br>permessi sindacali"                                           |
| PSRR    | Permesso Sindacale Retribuito per Dirigenti<br>Sindacali (Art.11 CCNQ 1998)                                                    | Effettuare l'inserimento attivando la funzione "Fruizione permessi sindacali"                                                                       |
| PSNR    | Permesso Sindacale Non Retribuito                                                                                              | Effettuare l'inserimento attivando la funzione "Fruizione<br>permessi sindacali"                                                                    |
| PRSQ    | Permesso in ore per Rappresentante di Sicurezza                                                                                | Assenza con capienza<br>Effettuare l'inserimento attivando la funzione "Gestione<br>giornaliera" tasto "Dati Giornalieri"                           |
| V626    | Visita medica Legge 626/94                                                                                                    | Effettuare l'inserimento attivando la funzione "Gestione giornaliera" tasto "Dati Giornalieri"                                                      |
| SPOS    | Spostamento breve                                                                                                    | Effettuare l'inserimento attivando la funzione "Gestione giornaliera" tasto "Dati Giornalieri"                                                      |
|         | ASSENZE MATERN                                                                                                    | ITÀ PATERNITÀ                                                                                                    |
| СІМА    | Interdizione per maternità Ispettorato del Lavoro DL<br>151/01                                                                 | Assenza gestita quale spettanza matricolare<br>Effettuare l'inserimento attivando la funzione "Gestione<br>giornaliera" tasto "Inserimento assenze" |
| СМАТ    | Congedo per Maternità DL 151/2001                                                                                              | Assenza gestita quale spettanza matricolare<br>Effettuare l'inserimento attivando la funzione "Gestione<br>giornaliera" tasto "Inserimento assenze" |
| VPRE    | Visite prenatali (Art.14 DL 151/2001)                                                                                          | Effettuare l'inserimento attivando la funzione "Gestione<br>giornaliera" tasto "Dati Giornalieri"                                                   |
| RIPG    | Riposo orario per allattamento (Artt. 39-40-41 DL 151/01)                                                                      | Assenza gestita quale spettanza matricolare<br>Effettuare l'inserimento attivando la funzione "Gestione<br>giornaliera" tasto "Dati Giornalieri"    |
| RIP4    | Riposo orario per allattamento in caso di parto plurimo                                                                        | Assenza gestita quale spettanza matricolare<br>Effettuare l'inserimento attivando la funzione "Gestione<br>giornaliera" tasto "Dati Giornalieri"    |
| СРАТ    | Congedo per Paternità DL 151/2001                                                                                              | Assenza gestita quale spettanza matricolare<br>Effettuare l'inserimento attivando la funzione "Gestione<br>giornaliera" tasto "Inserimento assenze" |
| CPA1    | Congedo Parentale retribuito al 100% per il 1° mese<br>di assenza nei primi 3 anni di vita del bambino<br>(Art.32 DL 151/01)   | Assenza gestita quale spettanza matricolare<br>Effettuare l'inserimento attivando la funzione "Gestione<br>giornaliera" tasto "Inserimento assenze" |
| CPA6    | Congedo Parentale retribuito al 30% dal 2° al 6° mese<br>di assenza nei primi 3 anni di vita del bambino<br>(Art.32 DL 151/01) | Assenza gestita quale spettanza matricolare<br>Effettuare l'inserimento attivando la funzione "Gestione<br>giornaliera" tasto "Inserimento assenze" |
| CPA7    | Congedo Parentale non retribuito dal 7° mese di<br>assenza nei primi 3 anni di vita del bambino (Art.32<br>DL 151/01)          | Assenza gestita quale spettanza matricolare<br>Effettuare l'inserimento attivando la funzione "Gestione<br>giornaliera" tasto "Inserimento assenze" |

| CAUSALE | DESCRIZIONE                                                                                                    | NOTE                                                                                                    |
|---------|----------------------------------------------------------------------------------------------------|----------------------------------------------------------------------------------------------------|
| CPRE    | Prolungamento congedo parentale nei primi 3 anni di<br>vita del bambino dopo 6° mese di assenza retribuito<br>al 30% in caso di minore con handicap (Art. 33 c.1<br>DL 151/01) | Assenza gestita quale spettanza matricolare<br>Effettuare l'inserimento attivando la funzione "Gestione<br>giornaliera" tasto "Inserimento assenze" |
| CPNR    | Congedo parentale non retribuito oltre i 3 anni di vita del bambino                                                                                                    | Effettuare l'inserimento attivando la funzione "Gestione giornaliera" tasto "Inserimento assenze"                                                   |
| MB3A    | Assenza per malattia figlio retribuita nei primi 3 anni<br>di vita del bambino                                                                                                 | Assenza gestita quale spettanza matricolare<br>Effettuare l'inserimento attivando la funzione "Gestione<br>giornaliera" tasto "Inserimento assenze" |
| MBNR    | Assenza per malattia figlio non retribuita nei primi 3<br>anni di vita del bambino (oltre i 30 giorni di MB3A)                                                                 | Assenza gestita quale spettanza matricolare<br>Effettuare l'inserimento attivando la funzione "Gestione<br>giornaliera" tasto "Inserimento assenze" |
| MB8A    | Assenza per malattia figlio non retribuita dai 3 agli 8<br>anni di vita del bambino                                                                                            | Assenza gestita quale spettanza matricolare<br>Effettuare l'inserimento attivando la funzione "Gestione<br>giornaliera" tasto "Inserimento assenze" |
| DAFA    | Assenza per adozioni ed affidamenti (Artt. 26-27 DL 151/2001)                                                                                                    | Assenza gestita quale spettanza matricolare<br>Effettuare l'inserimento attivando la funzione "Gestione<br>giornaliera" tasto "Inserimento assenze" |
| CNAD    | Congedo non retribuito per adozioni internazionali<br>(Art.27 c.2 DL151/01)                                                                                                    | Effettuare l'inserimento attivando la funzione "Gestione giornaliera" tasto "Inserimento assenze"                                                   |
|         | ASSENZE GIU                                                                                                    | STIFICATE                                                                                                    |
| FELA    | Assenza per svolgimento funzioni elettorali                                                                                                    | Effettuare l'inserimento attivando la funzione "Gestione giornaliera" tasto "Inserimento assenze"                                                   |
| GPOA    | Assenza per funzione di giudice popolare                                                                                                    | Effettuare l'inserimento attivando la funzione "Gestione giornaliera" tasto "Inserimento assenze"                                                   |
| СТЕА    | Assenza per citazione a testimoniare                                                                                                    | Effettuare l'inserimento attivando la funzione "Gestione giornaliera" tasto "Inserimento assenze"                                                   |
| FORM    | Assenza per corsi di formazione in giorni                                                                                                    | Effettuare l'inserimento attivando la funzione "Gestione giornaliera" tasto "Inserimento assenze"                                                   |
| FORH    | Assenza per Corsi di Formazione in ore                                                                                                    | Effettuare l'inserimento attivando la funzione "Gestione giornaliera" tasto "Dati giornalieri"                                                      |
| SFSE    | Servizio fuori sede in gironi                                                                                                    | Effettuare l'inserimento attivando la funzione "Gestione giornaliera" tasto "Inserimento assenze"                                                   |
| SFSH    | Servizio fuori sede in ore                                                                                                    | Effettuare l'inserimento attivando la funzione "Gestione giornaliera" tasto "Dati giornalieri"                                                      |
| REVI    | Revisorato                                                                                                    | Effettuare l'inserimento attivando la funzione "Gestione giornaliera" tasto "Inserimento assenze"                                                   |
| MISS    | Missione                                                                                                    | Effettuare l'inserimento attivando la funzione "Gestione giornaliera" tasto "Inserimento assenze"                                                   |
| PVOL    | Assenza per volontariato – ordinanza FPC 30/31989                                                                                                    | Assenza gestita quale spettanza matricolare<br>Effettuare l'inserimento attivando la funzione "Gestione<br>giornaliera" tasto "Inserimento assenze" |
|         | ALTRE TIP                                                                                                    | OLOGIE                                                                                                    |
| РСОМ    | Permesso compensativo in ore                                                                                                    | Effettuare l'inserimento attivando la funzione "Gestione giornaliera" tasto "Dati Giornalieri"                                                      |
|         | Tempo da recuperare:                                                                                                    |                                                                                                    |
| TPRE    | <ul> <li>Assenza da recuperare (come PCOM), inserita<br/>automaticamente da RILP nel caso delle<br/>pianificazioni di massima flessibilità</li> </ul>                          | Effettuare l'inserimento attivando la funzione "Gestione giornaliera" tasto "Dati Giornalieri"                                                      |
|         | <ul> <li>Permesso da recuperare (come PCOM)<br/>relativamente alle altre pianificazioni</li> </ul>                                                                             |                                                                                                    |
| FLEP    | Flessibilità su Durata Pausa Pranzo (tempo da<br>recuperare), inserita automaticamente da RILP oltre<br>l'assenza per 30 minuti di pausa pranzo                                | Visualizzare la suddivisione della giornata attivando la funzione<br>"Gestione giornaliera" tasto "Dati Giornalieri"                                |
| PRAN    | Pausa pranzo, inserita automaticamente<br>dall'applicativo nelle giornate di lunga                                                                                             | Visualizzare la suddivisione della giornata attivando la funzione<br>"Gestione giornaliera" tasto "Dati Giornalieri"                                |
| STAC    | Riposo psicofisico, inserita automaticamente da dall'applicativo, nelle giornate di corta                                                                                      | Visualizzare la suddivisione della giornata attivando la funzione<br>"Gestione giornaliera" tasto "Dati Giornalieri"                                |

| CAUSALE | DESCRIZIONE                                                                                                    | NOTE                                                                                                    |
|---------|----------------------------------------------------------------------------------------------------|----------------------------------------------------------------------------------------------------|
| DDEF    | Assenza ingiustificata (non considerata nel calcolo<br>della compensazione), inserita automaticamente<br>dall'applicativo a completamento del turno di lavoro.<br>L'utente dovrà risolvere pertanto l'anomalia generata<br>dall'applicativo per numero di ore ordinario inferiori<br>al turno di lavoro (anomalia C), inserendo il corretto<br>giustificativo di assenza. | Visualizzare la suddivisione della giornata attivando la funzione<br>"Gestione giornaliera" tasto "Dati Giornalieri" |
| INGA    | Assenza ingiustificata                                                                                                    | Effettuare l'inserimento attivando la funzione "Gestione<br>giornaliera" tasto "Dati Giornalieri"                    |
| SOBB    | Sospensione obbligatoria per custodia cautelare                                                                                                    | Effettuare l'inserimento attivando la funzione "Gestione<br>giornaliera" tasto "Inserimento assenze"                 |
| SOSP    | Sospensione dal servizio per sanzione disciplinare                                                                                                    | Effettuare l'inserimento attivando la funzione "Gestione<br>giornaliera" tasto "Inserimento assenze"                 |
| CUFF    | Chiusura uffici per motivi di ordine pubblico                                                                                                    | Effettuare l'inserimento attivando la funzione "Gestione<br>giornaliera" tasto "Inserimento assenze"                 |
| FLEE    | Flessibilità in Entrata (tempo da recuperare)                                                                                                    | Effettuare l'inserimento attivando la funzione "Gestione<br>giornaliera" tasto "Dati Giornalieri"                    |
| FLEU    | Flessibilità in Uscita (tempo da recuperare)                                                                                                    | Effettuare l'inserimento attivando la funzione "Gestione<br>giornaliera" tasto "Dati Giornalieri"                    |
| RITE    | Ritardo in entrata (tempo da recuperare)                                                                                                    | Effettuare l'inserimento attivando la funzione "Gestione<br>giornaliera" tasto "Dati Giornalieri"                    |
| RITP    | Ritardo dopo pausa pranzo (tempo da recuperare)                                                                                                    | Effettuare l'inserimento attivando la funzione "Gestione<br>giornaliera" tasto "Dati Giornalieri"                    |
| ABPR    | Assenza interna Rilp (tempo da recuperare)                                                                                                    | Effettuare l'inserimento attivando la funzione "Gestione<br>giornaliera" tasto "Dati Giornalieri"                    |
| PAUS    | Assenza interna Rilp (tempo da recuperare)                                                                                                    | Effettuare l'inserimento attivando la funzione "Gestione<br>giornaliera" tasto "Dati Giornalieri"                    |
| RSTA    | Assenza interna Rilp (tempo da recuperare)                                                                                                    | Effettuare l'inserimento attivando la funzione "Gestione<br>giornaliera" tasto "Dati Giornalieri"                    |